## 如何在 Outlook 2003 設定電郵地址 ?

在設定 Outlook 或 Outlook 2003 前,須要在 Wemail 控制台內先建立 電郵帳戶. 請參考 [新增電郵戶口].

1. 請開啓 Outlook 2003, 按 Menu 上的 Tools -> E-mail Accounts.

| 🙆 Outlook Today - Micro                                                   | osoft Outlook                       |                            |
|---------------------------------------------------------------------------|-------------------------------------|----------------------------|
| Eile Edit View Go                                                         | Tools Actions Help                  | Type a question for help 🚽 |
| : 💁 <u>N</u> ew 👻 🎒   🏠 Fin                                               | Find • 🚽 🖗 Back 🚱 🖂 🖄 🖏             |                            |
| Mail                                                                      | Address Book Ctrl+Shift+B ook Today | \$                         |
| Favorite Folders                                                          | Empty "Deleted Items" Folder        |                            |
| inbox 🤇                                                                   | E-mail Accounts                     | Customize Outbook Today    |
| C Sent Items                                                              | Customize Tasks                     | Messages                   |
| All Mail Folders                                                          | Options                             | Inbox 0                    |
| Personal Folders     Deleted Items                                        | ×                                   | Drafts 0                   |
| Drafts<br>Inbox<br>Outbox<br>Sent Items<br>Sent Arms<br>Sent Arms<br>Mail |                                     | Gudox                      |
| See Contacts                                                              | 2                                   | ×                          |

2. 選擇 [Add a new e-mail account] -> 按 Next

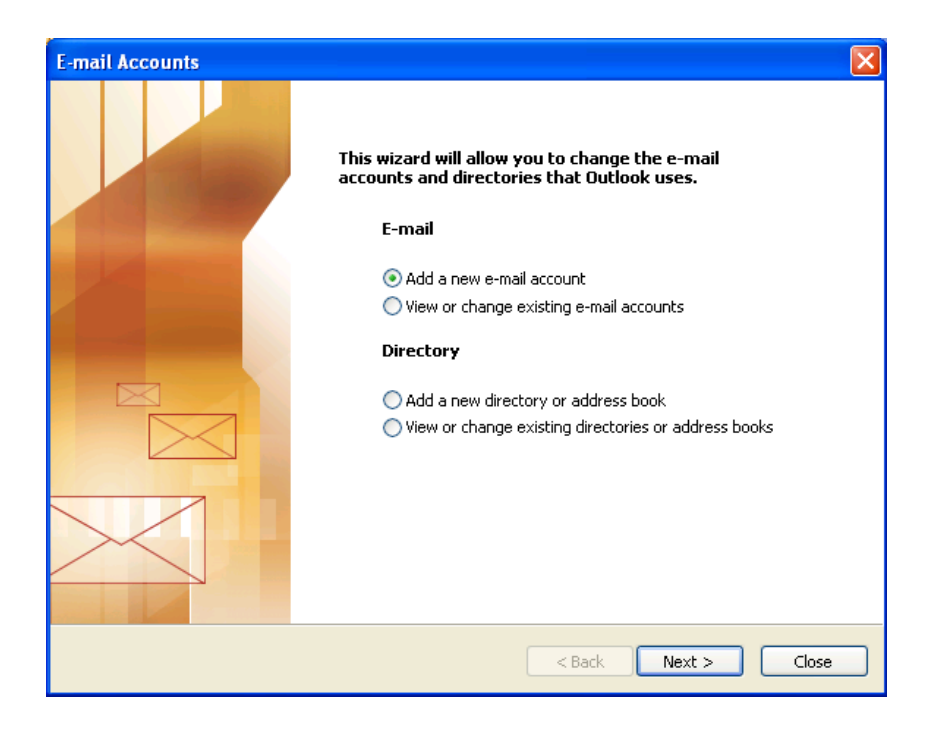

3. 選擇 POP3 或 IMAP

POP3 - 電郵將會下載至你的電腦, 並節省寄存帳戶之空間.

IMAP - 電郵將保留在寄存帳戶之空間, 用已設定帳戶之電腦 / 智能電話或 IPAD 等都可瀏覽電郵. 但你將須要更多電郵寄存空間以儲存電郵.

| E-mail Accounts                                                                                                    |      |
|----------------------------------------------------------------------------------------------------|------|
| Server Type<br>You can choose the type of server your new e-mail account will work with.                                                                                                    | ž    |
| <ul> <li>Microsoft Exchange Server</li> <li>Connect to an Exchange server to read e-mail, access public folders, and share documents.</li> <li>POP3</li> <li>Connect to a POP3 e-mail server to download your e-mail.</li> <li>IMAP</li> <li>Connect to an IMAP e-mail server to download e-mail and synchronize mailbox folders.</li> <li>HTTP</li> <li>Connect to an HTTP e-mail server such as Hotmail to download e-mail and synchronize mailbox folders.</li> <li>Additional Server Types</li> <li>Connect to another workgroup or 3rd-party mail server.</li> </ul> |      |
|                                                                                                    |      |
| Ca                                                                                                    | ncel |

4. 輸入你的名稱, 電郵地址, 登入名稱(即電郵地址), 密碼, Incoming mail server (POP3 或 IMAP) 及 Outgoing mail server (SMTP) 為 mail.wemail.hk

| E-mail Accounts                                                                                            |                    |                                   |                      |  |  |
|----------------------------------------------------------------------------------------------------|--------------------|-----------------------------------|----------------------|--|--|
| Internet E-mail Settings (POP3)<br>Each of these settings are required to get your e-mail account working. |                    |                                   |                      |  |  |
| User Information                                                                                           |                    | Server Information                |                      |  |  |
| Your Name:                                                                                                 | john.smith@abc.com | Incoming mail server (POP3):      | mail.wemail.hk       |  |  |
| E-mail Address:                                                                                            | john.smith@abc.com | Outgoing mail server (SMTP):      | mail.wemail.hk       |  |  |
| Logon Information                                                                                          |                    | Test Settings                     |                      |  |  |
| User Name:                                                                                                 | john.smith@abc.com | After filling out the information | ) on this screen, we |  |  |
| Password:                                                                                                  | ****               | button below. (Requires netwo     | ork connection)      |  |  |
|                                                                                                    | Remember password  | Test Account Settings             |                      |  |  |
| Log on using Secure Password<br>Authentication (SPA) More Settings                                         |                    |                                   |                      |  |  |
|                                                                                                    |                    | < Back                            | Next > Cancel        |  |  |

5. 按 More Settings, 更改 Mail Account 名稱為 電郵地址.

| E-m | E-mail Accounts                                                                                                    |                                                                                                    |  |  |  |
|-----|----------------------------------------------------------------------------------------------------|----------------------------------------------------------------------------------------------------|--|--|--|
| I   | nternet E-mail Settings (POP3)<br>Each of these settings are required to get your e-mail account working.                                                                                                    | ×                                                                                                    |  |  |  |
|     | Internet E-mail Settings         General Outgoing Server Connection Advanced         Mail Account         Type the name by which you would like to refer to this account. For example: "Work" or "Microsoft Mail Server"         mail.weemail.hk         Other User Information         Organization:         Reply E-mail: | mail.wemail.hk<br>mail.wemail.hk<br>on this screen, we<br>int by clicking the<br>k connection)<br>More Settings |  |  |  |
| one | OK Cancel                                                                                                    |                                                                                                    |  |  |  |

6. 按 Advanced 檢查 port number 如下:

Outgoing mail (SMTP) port: 587 or 465 (SSL)

Incoming (POP3) port: 110 or 995 (SSL), 或,

Incoming (IMAP) port: 143 or 993 (SSL)

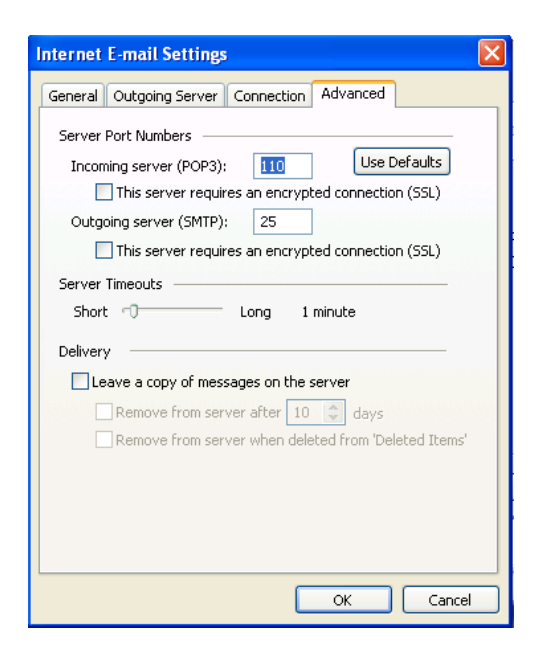

如須要用 SSL 加密連線 incoming 或 outgoing, 請選擇該空格.

(請留意, 在某些海外國家根據當地法 例可能並不容許 SSL 加密連線)

## 7. 按 [Finish] 完成

| E-mail Accounts |                                                                                                    |
|-----------------|----------------------------------------------------------------------------------------------------|
|                 | Congratulations! You have successfully entered all the information required to setup your account. To close the wizard, click Finish. |
|                 | < Back Finish                                                                                                    |

最後請發送一封電郵給自己,以便測試外寄及接收連線.